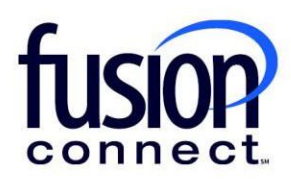

# HOW TO READ THE BILLING TILE

## **Fusion Connect Client Portal**

fusionconnect.com Connect. Protect. Accelerate.

#### Resources

Watch a Video:

How To Read The Billing Tile

#### More Resources:

See a complete list of Fusion Connect Client Portal self-support documents here:

https://www.fusionconnect.com/support/portal-support

### How do I read the Billing tile?

The Billing tile allows you to view your current balance, the date and amount of your last invoice, and the date and amount of your last payment:

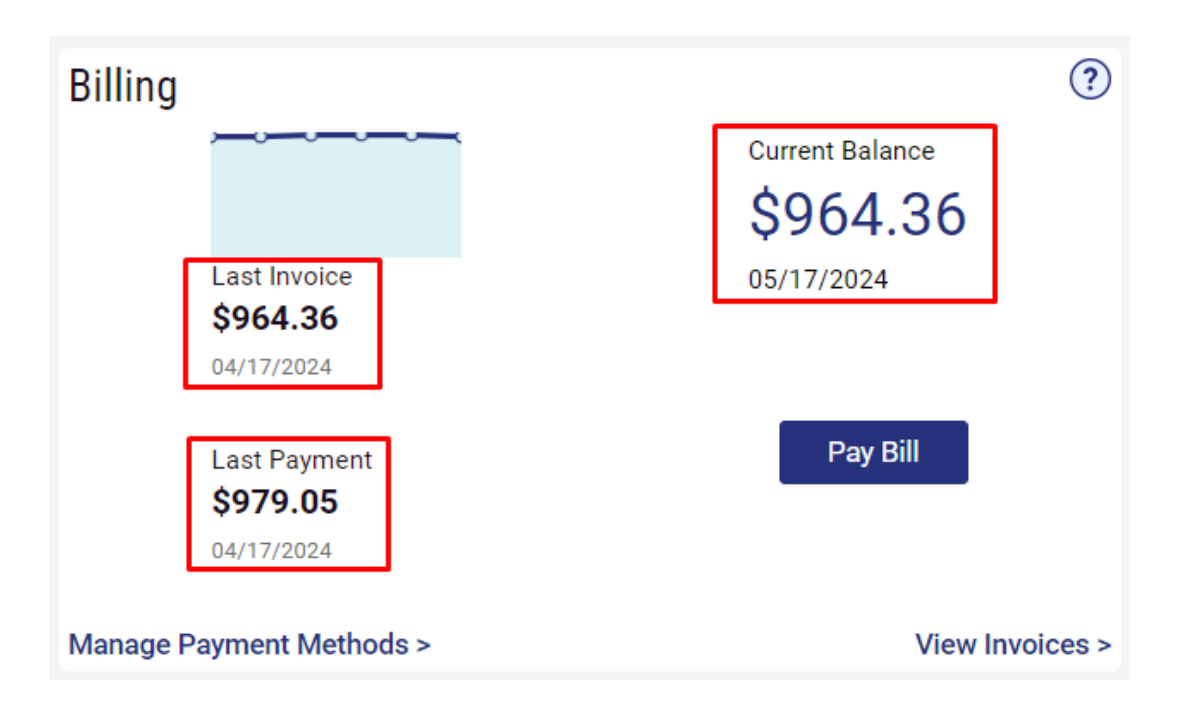

You can select the **Pay Bill** button to make a payment:

| Billing                  |                                 | ?               |
|--------------------------|---------------------------------|-----------------|
|                          |                                 | Current Balance |
|                          |                                 | \$964.36        |
|                          | Last Invoice<br><b>\$964.36</b> | 05/17/2024      |
|                          | 04/17/2024                      |                 |
|                          | Last Payment<br><b>\$979.05</b> | Pay Bill        |
|                          | 04/17/2024                      |                 |
| Manage Payment Methods > |                                 | View Invoices > |

Selecting the **Manage Payment Methods** link allows you to store Checking: One-Time / Automated ACH and Credit Card information for future payments.

Note: You can use either of these payment options to set up AutoPay.

| Billing                  |                                 | ?                      |
|--------------------------|---------------------------------|------------------------|
|                          |                                 | Current Balance        |
|                          | Last Invoice<br><b>\$964.36</b> | \$964.36<br>05/17/2024 |
|                          |                                 |                        |
|                          | Last Payment<br><b>\$979.05</b> | Pay Bill               |
|                          | 04/17/2024                      |                        |
| Manage Payment Methods > |                                 | View Invoices >        |

Selecting the **View Invoices** link allows you to view your invoice history including the amount due and each payment with the date and method of payment.

Note: You can download a copy of each invoice.

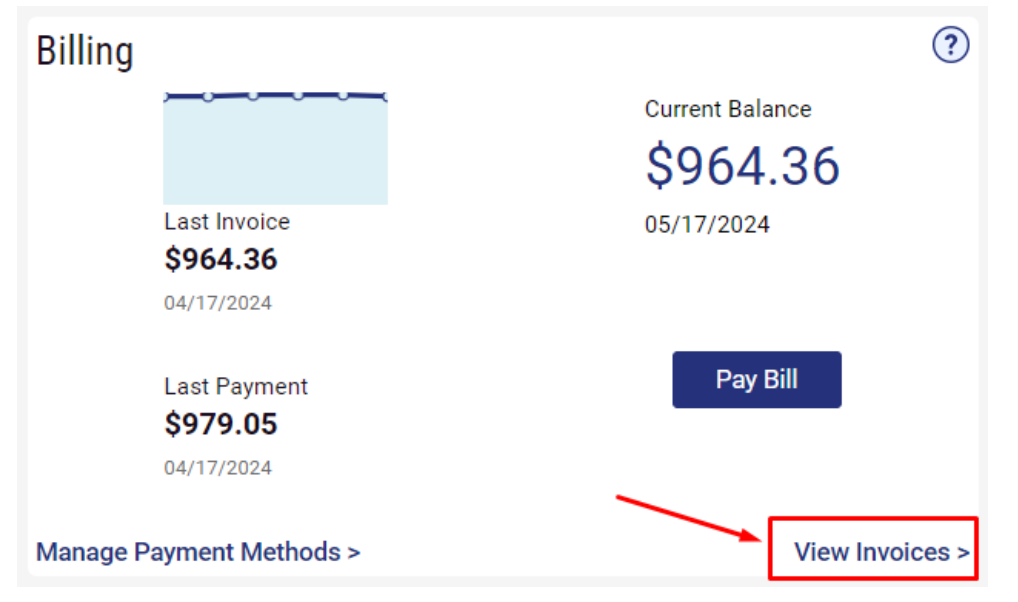

You can click the **Help (?) icon** (top right corner), to access helpful "How To" links to PDF User Guides which also provide quick clip video(s) for each section of the Tile:

| Billing                  |                                               | Current Balance<br>\$964.36<br>05/17/2024 | How To Make A Payment<br>How To Manage Invoice Delivery Preferences |
|--------------------------|-----------------------------------------------|-------------------------------------------|---------------------------------------------------------------------|
|                          | Last Invoice<br><b>\$964.36</b><br>04/17/2024 |                                           | How To Set Up AutoPay<br>How To View Invoice And Payment History    |
|                          | Last Payment<br><b>\$979.05</b><br>04/17/2024 | Pay Bill                                  |                                                                     |
| Manage Payment Methods > |                                               | View Inv                                  | oices >                                                             |